# Como Cria Soa de Cancelamento

## Abra a OS e Encontre o Botão Criar Soa

| Fone do Dist.: (43) 3249-2323                             | Telefone do<br>revendedor:                    |                                                         | Fone do Instir.:                                                         |
|-----------------------------------------------------------|-----------------------------------------------|---------------------------------------------------------|--------------------------------------------------------------------------|
| E-mail do                                                 | E-mail do                                     |                                                         | E-mail do Instin:                                                        |
| distribuidor:                                             | revendedor:                                   |                                                         | Out/Fooder/designedes.de                                                 |
|                                                           |                                               |                                                         | Certificados/documentos do                                               |
|                                                           |                                               |                                                         |                                                                          |
| nformações de agendamento de ordem Formato da data        | : AAAA/MM/DD ET                               |                                                         |                                                                          |
| Pedido recebido @HNS: 26/07/2018 08:44:39                 | Data de Instalação/Reparo Confirmada: 02/08/2 | 18 21:00:00 Nome da Oferta:                             |                                                                          |
| Data Solicitada pelo Assinante: 31/07/2018 AM B           | Manhã/Tarde Solicitada pelo Assinante: Manhã  | Cód. de Data de Concl. Req. Ass. 😯 : B                  |                                                                          |
| Data da conclusão de HNS: 31/07/2018 AM B                 | Data de Concl. de HNS Manhã/Tarde: Manhã      | Cód. de Data de Concl. de HNS 😧 : B                     |                                                                          |
| Iltima Confirmação de Agendamento com: juliana            |                                               |                                                         |                                                                          |
| Last Schedule Change Requested By: Assinante              | Last Schedule Change Reason Code: Outro       |                                                         |                                                                          |
| Data de agendamento da tentativa: 31                      | Data Agendada Sugerida:                       | <b>v</b>                                                |                                                                          |
| Confirmar Data Agendada: 31                               | [Bulk Schedule] Confirm Schedule Time:        | <ul> <li>Confirmação de Dia Seguinte: Erre</li> </ul>   | Bulk Confirm1                                                            |
|                                                           |                                               |                                                         |                                                                          |
|                                                           |                                               |                                                         |                                                                          |
| *Alteração no Agendamento<br>Observações de Razão:        |                                               |                                                         |                                                                          |
| stimativa de agendamento Hora de início: (24hr)           | Estimativa de agendamento Hora de término:    | (24hr) Estimativa de agendamento Duração:               |                                                                          |
| Instalação/reparo concluído:                              | Instalação/reparo cancelado:                  |                                                         |                                                                          |
| Digitado por: ORD-WS Process                              | Data de inserção: 26/07/2                     | 18 08:44:39                                             |                                                                          |
| Liberado para<br>Data da Instalação:                      |                                               |                                                         |                                                                          |
| Nº da Aprovação:                                          | Aprovação por:                                |                                                         |                                                                          |
| Nº da Aprovação de OVT:                                   | Data de OVT:                                  | Aprovação de OVT por:                                   |                                                                          |
|                                                           |                                               |                                                         |                                                                          |
| Atividades de ordem de serviço Formato da data            | AAAA/MM/DD ET                                 |                                                         |                                                                          |
|                                                           | Entre em contato co                           | m a aquina da instalação da Hughas District sa tivar al | lauma neraunta ou deseiar algum esclarecimento                           |
| efecionar codigo da atividade: Selecione o Codigo da Ativ | idade: • Criar SOA                            | ni a equipe de instalação da hughes District se tiver a | iguna pergunta ou desejar argun esclareciniento                          |
| Excluir: SOA de Partida Conclui                           | da                                            |                                                         |                                                                          |
|                                                           |                                               |                                                         |                                                                          |
| º da atividade 🕴 Código da atividade Cód                  | ligo do Motivo Nota                           | Installer Nome do instalador Inserido por: Ins          | serido por nome Latitude Longitude Nº da Aprovação FSO Case FSO Protocol |
| Data de inscrção                                          |                                               | ld d                                                    | Salvar ID ID                                                             |

## Selecione Assinante Solicitou Cancelamento

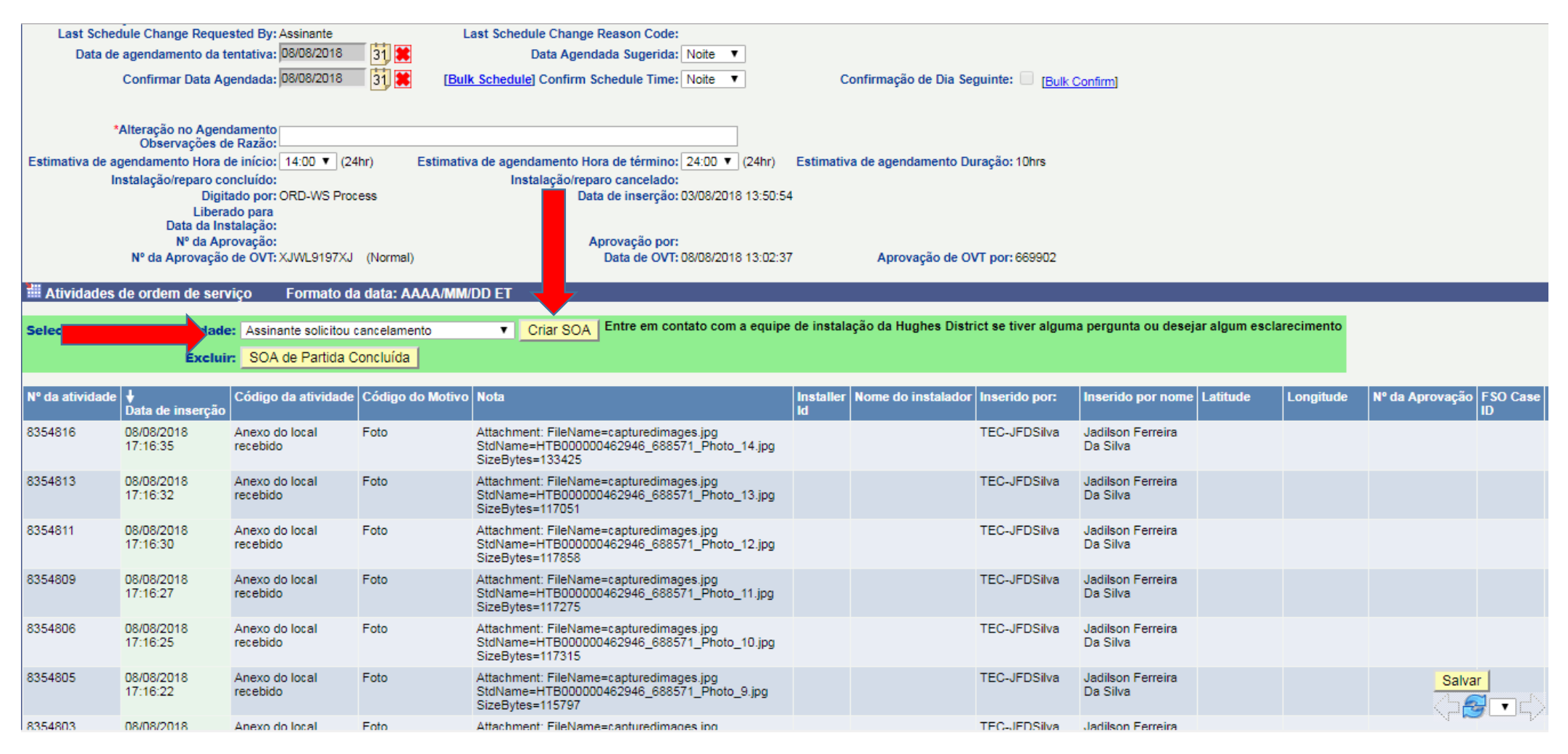

#### Clique em Criar Soa

# Selecione o motivo do Cancelamento e na caixa de Texto especifique da melhor forma de entendimento o motivo do Cliente.

| HughesNet Página inicial Menu Selecione item do menu 🔹 Sair                                                                                                    |
|----------------------------------------------------------------------------------------------------|
| Service Order Activity - Create                                                                                                    |
| Detalhes                                                                                                    |
| Order #: 688571 * Código da atividade: Assinante solicitou cancelamento ▼                                                                                                    |
| N° do Instalador: 669902 Use Current: 669902 Jadilson Ferreira Da Silva                                                                                                    |
| Select a reason code from the Reason Code drop-down menu.                                                                                                    |
| * Código do motivo: Outro                                                                                                    |
| Avete:       Cliente se encontra insatisfeito com o serviço e irá solicitar o Cancelamento de sua internet junto a Hughes.         Caracteres       Restantes         3891       Xoltar |
|                                                                                                    |
|                                                                                                    |

Termos de uso | Política de privacidade | Política de acesso justo | Acordo do assinante | Acesso automatizado | Sobre © 2018 HUGHES®, todos os direitos reservados

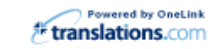

## Em seguida Clique em Save Activity

### Verificar se O Status foi alterado para Aguardando ação Parceiro

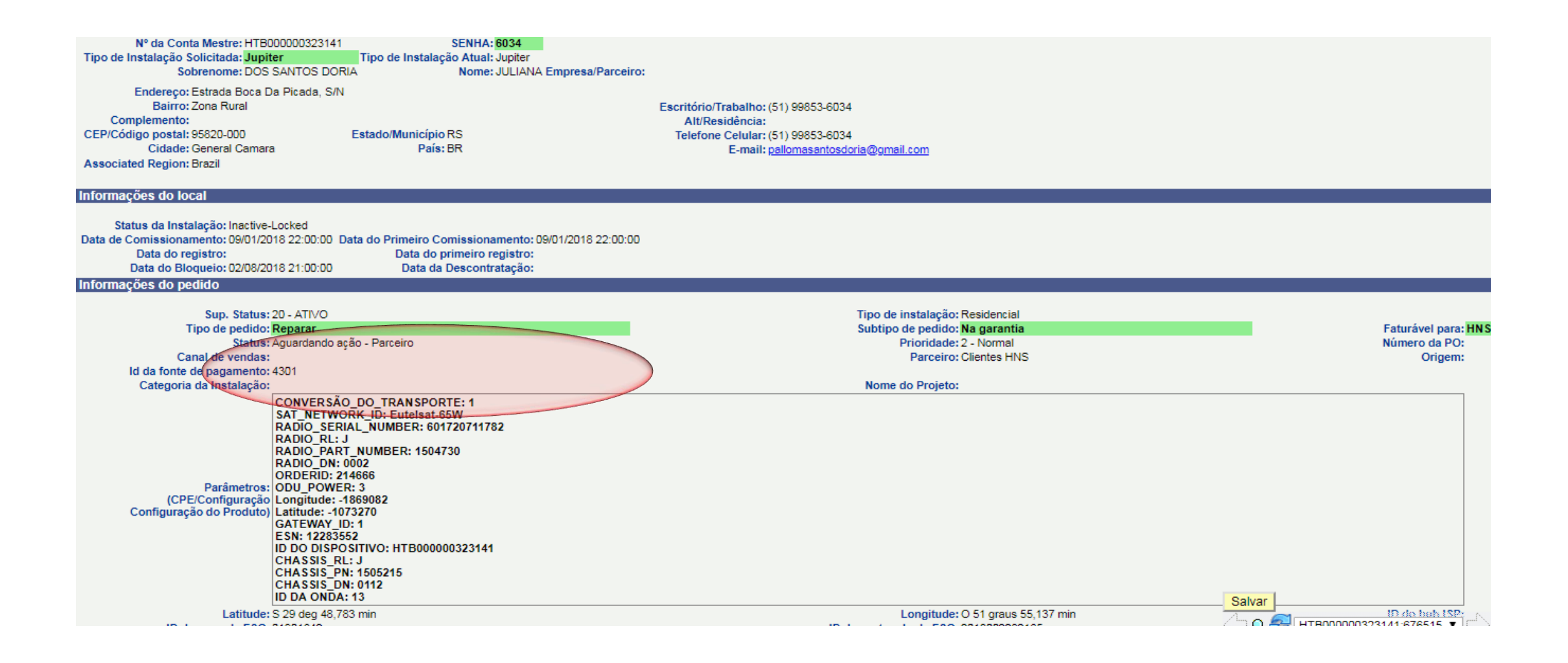

## Aqui podemos Verificar as Informações adicionadas No Soa de Cancelamento

|                                                               | Data da conclusão de                     | TINS: 31/07/2010 AM               | o Dat            | a de Conci, de mis Manna/Tarde: Manna                                                          |                            | Cod. de Data de       | Concl. de HNS 👽 : P     |                              |                     |                   |                |                    |
|---------------------------------------------------------------|------------------------------------------|-----------------------------------|------------------|------------------------------------------------------------------------------------------------|----------------------------|-----------------------|-------------------------|------------------------------|---------------------|-------------------|----------------|--------------------|
| Ultima Confirma                                               | ição de Agendamento                      | com: juliana                      |                  |                                                                                                |                            |                       |                         |                              |                     |                   |                |                    |
| Last Sched                                                    | dule Change Requeste                     | ed By: Assinante                  | Last             | t Schedule Change Reason Code: Outro                                                           |                            |                       |                         |                              |                     |                   |                |                    |
| Data de                                                       | agendamento da ten                       | tativa:                           | 31 🗮             | Data Agendada Sugerida:                                                                        | •                          |                       |                         |                              |                     |                   |                |                    |
|                                                               | Confirmar Data Agen                      | idada:                            | 31 🗶 (Bulk S     | chedule] Confirm Schedule Time:                                                                | •                          | Confirmaçã            | io de Dia Seguinte:     | [Bulk Confirm]               |                     |                   |                |                    |
| *,                                                            | Alteração no Agendar<br>Observações de R | mento<br>Razão:                   |                  |                                                                                                |                            |                       |                         |                              |                     |                   |                |                    |
| Estimativa de aç                                              | gendamento Hora de i                     | início: 🔹 🔻 (24h                  | r) Estimativa d  | le agendamento Hora de término:                                                                | <ul> <li>(24hr)</li> </ul> | Estimativa de agen    | damento Duração:        |                              |                     |                   |                |                    |
| In                                                            | nstalação/reparo conc                    | luído:                            |                  | Instalação/reparo cancelado:                                                                   |                            |                       |                         |                              |                     |                   |                |                    |
|                                                               | Digitad                                  | o por: ORD-WS Proce               | SS               | Data de inserção: 26/07/2                                                                      | 2018 08:44:                | 39                    |                         |                              |                     |                   |                |                    |
|                                                               | Liberado<br>Data da Insta                | ) para<br>lação:                  |                  |                                                                                                |                            |                       |                         |                              |                     |                   |                |                    |
|                                                               | Nº da Aprov                              | /ação:                            |                  | Aprovação por:                                                                                 |                            |                       |                         |                              |                     |                   |                |                    |
|                                                               | Nº da Aprovação de                       | e OVT:                            |                  | Data de OVT:                                                                                   |                            | Apro                  | vação de OVT por:       |                              |                     |                   |                |                    |
|                                                               |                                          |                                   |                  |                                                                                                |                            |                       |                         |                              |                     |                   |                |                    |
| Atividades de ordem de servico Formato da data: AAAA/MM/DD ET |                                          |                                   |                  |                                                                                                |                            |                       |                         |                              |                     |                   |                |                    |
|                                                               |                                          |                                   |                  |                                                                                                |                            |                       |                         |                              |                     |                   |                |                    |
| Selecionar cóo                                                | digo da atividade:                       | Selecione o Código d              | a Atividade:     | <ul> <li>Criar SOA Entre em contato o</li> </ul>                                               | om a equi                  | pe de instalação da H | lughes District se tive | er alguma pergunta           | ou desejar algum es | clarecimento      |                |                    |
|                                                               |                                          | DOA de Destide Os                 | anti dan l       |                                                                                                |                            |                       |                         |                              |                     |                   |                |                    |
|                                                               | Excluir:                                 | SOA de Partida Co                 | nciulda          |                                                                                                |                            |                       |                         |                              |                     |                   |                |                    |
|                                                               |                                          |                                   |                  |                                                                                                |                            |                       |                         |                              |                     |                   |                |                    |
| Nº da atividade                                               | ↓ C<br>Data de inscrção                  | ódigo da atividade                | Código do Motivo | Nota                                                                                           | installer<br>Id            | Nome do instalador    | Inserido por:           | Inserido p <del>or nem</del> | e Latitude Longitud | e Nº da Aprovação | FSO Case<br>ID | FSO Protocol<br>ID |
| 8372660                                                       | 09/08/2018 A<br>15:34:43 ca              | ssinante solicitou<br>ancelamento | Outro            | Cliente está descontente com os<br>serviços e irá solicitar o Cancelamento<br>de sua internet. | 692321                     | Alex Lima Gama        | ELS-ALGama              | Alex Lima Gama               |                     |                   |                |                    |
|                                                               |                                          |                                   |                  |                                                                                                |                            |                       |                         |                              |                     |                   |                |                    |